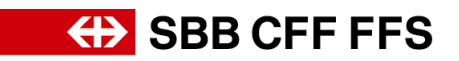

# Guide d'inscription pour les fournisseurs

## 1. Inscription comme fournisseur

Les CFF ont lancé l'initiative Digital Procurement afin d'effectuer les acquisitions futures dans SAP Ariba. Pour participer aux appels d'offres et signer des contrats avec les CFF dans le nouveau système, les fournisseurs doivent d'abord s'inscrire. Sans cette inscriptions, vous ne recevrez, à terme, plus aucune commande des CFF.

L'inscription ne garantit pas encore le traitement des commandes d'achat via Ariba. Un lien spécifique pour les processus Purchase-to-Pay serait nécessaire à cet effet.

Pour toute **question concernant le contenu spécifique aux CFF**, veuillez vous adresser <u>par</u> <u>courriel</u> au **support CFF DP2Go**.

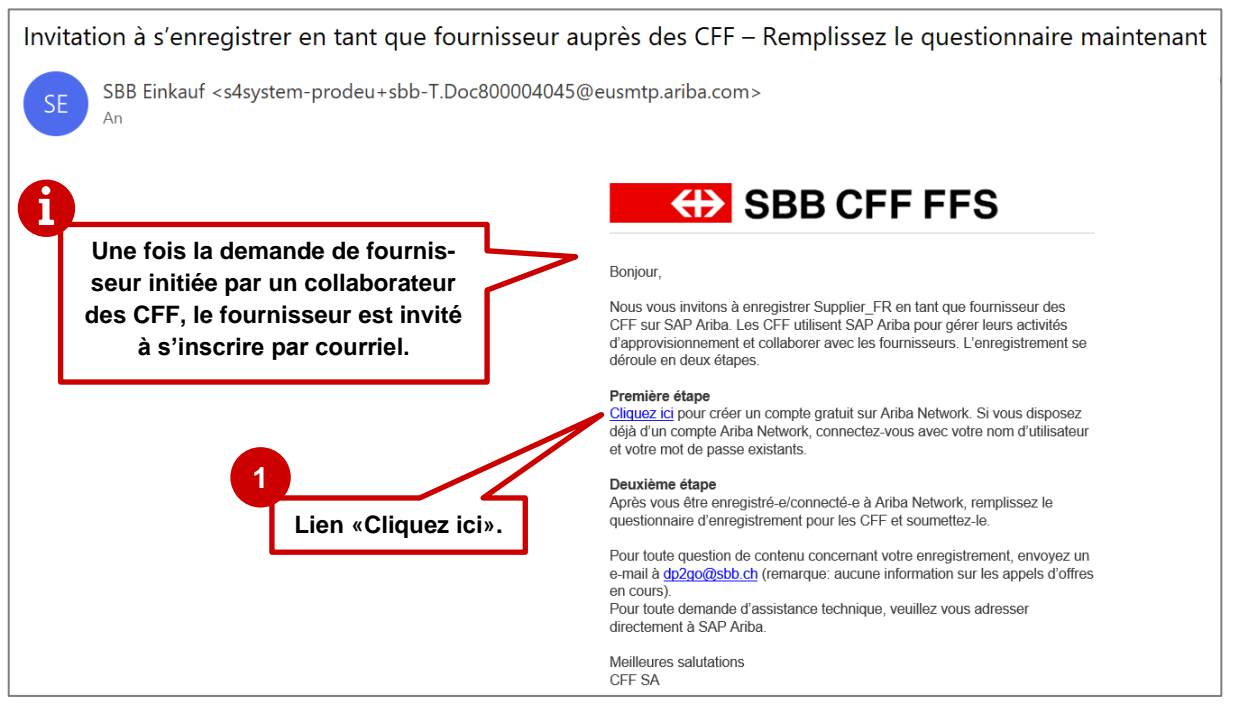

### 1.1. Invitation à s'inscrire par courriel

Illustration1: Courriel d'invitation à s'inscrire

- L'utilisation des navigateurs **Microsoft Edge** ou **Google Chrome** est recommandée. Concernant Google Chrome, il convient de s'assurer que le zoom est réglé sur 90% ou moins, sous peine de ne pas visualiser correctement certains éléments.
- Enregistrez le lien vers SAP Ariba dans les Favoris.
- Ajoutez **service.ariba.com** à votre liste blanche/positive afin que les e-mails générés par le système n'atterrissent pas dans votre dossier spam.

# Here SBB CFF FFS

Le lien de l'invitation par courriel vous mène directement à la page d'accueil de SAP Ariba. Si vous ne possédez pas encore de compte Ariba, vous devez d'abord vous inscrire avant d'être redirigée vers notre questionnaire. Si vous possédez déjà un compte Ariba, vous pouvez vous connecter directement et remplir le questionnaire.

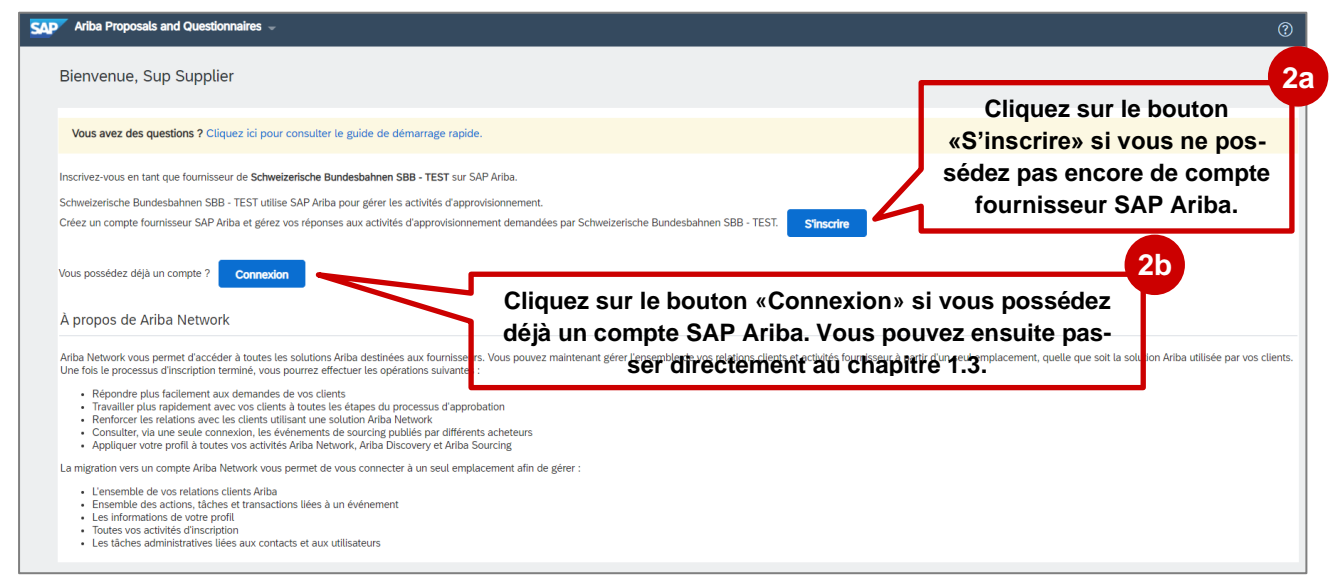

Illustration2: Accès SAP Ariba – S'inscrire ou se connecter

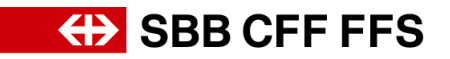

#### 1.2. Étape 1: Inscription sur SAP Ariba

Il s'agit ici de la création de votre compte général Ariba. Ainsi, il est judicieux de compléter les informations concernant votre entreprise sur le plan général et non de choisir, par exemple, des groupes de marchandises spécifiques aux CFF.

Veuillez noter l'adresse e-mail choisie pour le nom d'utilisateur et le mot de passe.

| ommencez par créer un compte fournisse                                                                                                    | eur SAP Ariba, puis complétez l                                                                                                    | les questionnaires demandés                                                                                                 | s par Schweizerische Bundesbahnen S                                                                                                    | BB - TEST.                                                                                                    |                                                                                                    |
|----------------------------------------------------------------------------------------------------|----------------------------------------------------------------------------------------------------|----------------------------------------------------------------------------------------------------|----------------------------------------------------------------------------------------------------|----------------------------------------------------------------------------------------------------|----------------------------------------------------------------------------------------------------|
| nformations sur la société                                                                                                    |                                                                                                    |                                                                                                    |                                                                                                    |                                                                                                    |                                                                                                    |
| 1                                                                                                    |                                                                                                    |                                                                                                    |                                                                                                    |                                                                                                    |                                                                                                    |
| Nom de la société ·                                                                                                    | Sumplier ED                                                                                                    |                                                                                                    | 1                                                                                                    | <ul> <li>Indique un c</li> </ul>                                                                                                    | champ obligatoire                                                                                                    |
| Pays/Région :*                                                                                                    | Suisse [CHE]                                                                                                    | ~                                                                                                    | Si votre société possède plusieurs locaux, entr                                                                                                    | ez l'adresse de l'établissement prin                                                                                                    | incipal. Vous pouvez                                                                                                    |
| Adresse :*                                                                                                    | Rue de Testing                                                                                                    |                                                                                                    | saisir d'autres adresses (expédition, facturation                                                                                                    | n, ou autre) ulterieurement dans le j                                                                                                    | profil societe.                                                                                                    |
|                                                                                                    | Ligne 2                                                                                                    |                                                                                                    |                                                                                                    | Désorma                                                                                                    | is, des demandes de qualifi-                                                                                                    |
| Code postal :*                                                                                                    | 8001                                                                                                    |                                                                                                    | ]                                                                                                    | cation d                                                                                                    | des invitations à des annels                                                                                                    |
| Ville :*                                                                                                    | Zürich                                                                                                    |                                                                                                    | ]                                                                                                    | d'offre                                                                                                    | es, etc. seront envoyées à                                                                                                    |
| État :                                                                                                    | Canton de Zurich [CH-ZH]                                                                                                    | ~                                                                                                    |                                                                                                    | l'adre                                                                                                    | esse e-mail indiquée ici.                                                                                                    |
| nformations sur le compte ut                                                                                                    | ilisateur                                                                                                    |                                                                                                    |                                                                                                    |                                                                                                    |                                                                                                    |
|                                                                                                    |                                                                                                    |                                                                                                    |                                                                                                    | <ul> <li>Indique un c</li> </ul>                                                                                                    | champ obligatoire                                                                                                    |
| Nom :*                                                                                                    | Com.                                                                                                    |                                                                                                    | Déclaration de confidentialité de SA                                                                                                    | P Br                                                                                                    |                                                                                                    |
| 1401117                                                                                                    | Sub                                                                                                    | opuer                                                                                                    |                                                                                                    |                                                                                                    |                                                                                                    |
| E-mail :*                                                                                                    | sup Sut                                                                                                    | opuer                                                                                                    |                                                                                                    | Le nom                                                                                                    | n d'utilisateur peut être défini li-                                                                                                    |
| E-mail :*                                                                                                    | Utiliser mon adresse e-mail.com                                                                                                    | mme nom d'utilisateur                                                                                                    |                                                                                                    | Le nom<br>breme                                                                                                    | n d'utilisateur peut être défini li-<br>ent, mais il doit être au format                                                                                                    |
| E-mail :*<br>Nom d'utilisateur :*                                                                                                    | Utiliser mon adresse e-mail con<br>supplier_FR@test.com                                                                                                    | mme nom d'utilisateur                                                                                                    | Duit être au format d'une adresse e-mail (p                                                                                                    | Le nom<br>breme<br>d'une                                                                                                    | n d'utilisateur peut être défini li-<br>ent, mais il doit être au format<br>adresse e-mail. Nous vous re-                                                                                                    |
| E-mail :-<br>Nom d'utilisateur :-<br>Mot de passe :*                                                                                                    | Utiliser mon adresse e-mail co<br>supplier_FR@test.com                                                                                                    | mme nom d'utilisateur                                                                                                    | Duit être au format d'une adresse e-mail (p<br>Lef me<br>en majuscuie, des une                                                                                                    | Le nom<br>breme<br>d'une<br>commai                                                                                                    | n d'utilisateur peut être défini li-<br>ent, mais il doit être au format<br>adresse e-mail. Nous vous re-<br>ndons d'y indiquer votre propre                                                                                                    |
| E-mail :-<br>Nom d'utilisateur :-<br>Mot de passe :*                                                                                                    | Sup         Sup           Utiliser mon adresse e mail co           supplier FR@test.com                                                                                                    | mme nom d'utilizateur                                                                                                    | Doit être au format d'une adresse e-mail (p<br>1451)<br>en majuscule, ses boux                                                                                                    | Le nom<br>breme<br>d'une<br>commai                                                                                                    | n d'utilisateur peut être défini li-<br>ent, mais il doit être au format<br>adresse e-mail. Nous vous re-<br>ndons d'y indiquer votre propre<br>adresse e-mail.                                                                                                    |
| E-mail :*<br>Nom d'utilisateur :*<br>Mot de passe :*<br>Langue :                                                                                                    | Sup Sup Sup Sup Sup Sup Sup Sup Sup Sup                                                                                                    | mme nom d'utilisateur                                                                                                    | Doà êve au format d'une adresse e-mail (j<br>Let                                                                                                    | Le nom<br>breme<br>d'une<br>comman                                                                                                    | n d'utilisateur peut être défini li-<br>ent, mais il doit être au format<br>adresse e-mail. Nous vous re-<br>ndons d'y indiquer votre propre<br>adresse e-mail.                                                                                                    |
| E-mail :-<br>Nom d'utilisateur :-<br>Mot de passe :*<br>Langue :<br>Commandes par e-mail à :*                                                                                                    | sup         Sup           Ubliker mon adresse e mail co           supplier FR@test.com           Français           supplier_FR@test.com                                                                                                    | mme nom d'utilisateur                                                                                                    | Dail fore au format d'une adresse e-mail (p<br>Lef mini-<br>en majaccale, des zon-<br>Largars utilisée torsque Arba vous envoie<br>par<br>Les clients peuvent vous envoyer laurs en<br>commandes toulaires constants aus en                                                                                                    | Le nom<br>breme<br>d'une<br>commai<br>des restlications configurations. Per                                                                                                    | n d'utilisateur peut être défini li-<br>ent, mais il doit être au format<br>adresse e-mail. Nous vous re-<br>ndons d'y indiquer votre propre<br>adresse e-mail.                                                                                                    |
| E-mail :<br>Nom d'utilisateur :<br>Mot de passe :*<br>Langue :<br>Commandes par e-mail à :*                                                                                                    | sup         Sup           Utiliser mon adresse e-mail col           supplier_FR@test.com                                                                                                    | piper<br>me nom d'utilisateur<br>V                                                                                          | Duit fire au format d'une adresse e enail (p<br>Le Inne<br>en majascore, des Dien<br>Langue utilisée torsque Ariba vous envoire<br>par<br>Les clients pouvent vous envoyre fours co<br>commandes à plusieurs constant au sein o<br>puis saivisser fadresse e-mail ici. Vous po                                                                                                    | der notifications configuration. Peur of<br>voore opgenäanden, offer une top<br>voore opgenäanden, offer une top                                                                                                    | n d'utilisateur peut être défini li-<br>ent, mais il doit être au format<br>adresse e-mail. Nous vous re-<br>ndons d'y indiquer votre propre<br>adresse e-mail.                                                                                                    |
| E-mail :<br>Nom d'utilisateur :<br>Mot de passe :*<br>Langue :<br>Commandes par e-mail à :*                                                                                                    | sup         Sup           Utiliser mon adresse e-mail con           supplier_FR@test.com           Français           supplier_FR@test.com                                                                                                    | mee nom dutilisateur                                                                                                    | Doit être eu format d'une adesse e-mail (p<br>240 m)<br>en mijuscus, des donn<br>Langue utilisée torspue àriba vous ennoie-<br>par<br>Les clients pavent vous envoyer leurs con<br>commande à plusions consects au en co<br>puis assisser l'adesse e-mail ici. Vous po                                                                                                    | Le nom<br>breme<br>d'une<br>comma<br>de notifications configuration. Cer<br>menades da Adda Netrod. Pour de<br>e vere organization, ordez une tas                                                                                                    | n d'utilisateur peut être défini li-<br>ent, mais il doit être au format<br>adresse e-mail. Nous vous re-<br>ndons d'y indiquer votre propre<br>adresse e-mail.                                                                                                    |
| E-mail :<br>Nom d'utilisateur :<br>Mot de passe :<br>Langue :<br>Commandes par e-mail à :<br>Parlez-nous de votre entrepris                                                                                                    | sup         Sup           Utiliser mon adresse e-mail con           supplier_FR@test.com           Français           supplier_FR@test.com                                                                                                    | mee nom divitiaateur                                                                                                    | Daik être au format (fune adresse e-mail (j<br>1971)<br>en majuscuis, eve se<br>Langue utilisée torspoe Ariba vous ennoier<br>par.<br>Les cliente pervent unue enviyer hous co<br>commandes à plasieurs consecta su sein o<br>puis sabissez l'adresse e-mail isi. Vous po                                                                                                    | Le nom<br>breme<br>d'une<br>comma<br>des redifications configuration. Per<br>re voere organization, coltez une tos<br>novere argenter des modifications à t                                                                                                    | n d'utilisateur peut être défini li-<br>ent, mais il doit être au format<br>adresse e-mail. Nous vous re-<br>ndons d'y indiquer votre propre<br>adresse e-mail.                                                                                                    |
| E-mail :<br>E-mail :<br>Mot de passe ;<br>Mot de passe ;<br>Langue :<br>Commandes par e-mail à :<br>Parlez-nous de votre entrepri<br>Catégories de produits et service                                                                                | sup         Sup           Sup         Sup           Utiliser mon adresse e-mail co           supplier_FR@test.com           Français           supplier_FR@test.com           Se           staisr des catégories de pr           Chorolat, supes et produit é.                                                                                                    | piper piper mme nom d'utilisateur mme nom d'utilisateur  oduits et services  v                                              | Dail fine au fornest d'une adresse e-mail (p<br>Let noi<br>en majacate, des con<br>Langue utilisée tanque Ariba vous envoie<br>par<br>Les clients peuvent vous envoier hous con<br>commande à plusitous consact su sein d<br>puis sasisses t'adresse e-mail les Vous por                                                                                                    | Le nom<br>breme<br>d'une<br>comma<br>des restifications configurations de<br>votre oggeneration, order une too<br>course apporter des modifications à st                                                                                                    | n d'utilisateur peut être défini li-<br>ent, mais il doit être au format<br>adresse e-mail. Nous vous re-<br>ndons d'y indiquer votre propre<br>adresse e-mail.<br>et et effect de<br>record offect de<br>Cliquez sur «Parcourir» pour<br>consulter les catégories de<br>produits classées dans                                                                                                    |
| Email :<br>Email :<br>Nom d'utilisateur :<br>Mot de passe :<br>Langue :<br>Commandes par e-mail à :<br>Parlez-nous de votre entrepri<br>Catégories de produits et service                                                                             | sup         Sup           Sup         Sup           Ubliker mon adresse e-mail co         Supplier_FR@test.com           supplier_FR@test.com         Français           supplier_FR@test.com         See           s:*         Salsir des catégories de pr<br>Chocolat, supres et produits é.                                                                                                    | piper mee nom d'utilisateur mee nom d'utilisateur oduits et services X Produts de confiserie X                              | Duò fire au famet d'une adresse e-mail ()<br>Lef monte d'une adresse e-mail ()<br>Leg au utilisée torsque Arba vous envoie<br>par<br>Les clients pouvent vous envoier tous con<br>commande a puisaves contexte au<br>puis sabisser l'adresse e-mail id. Vous po                                                                                                    | de notifications configurations à a                                                                                                    | n d'utilisateur peut être défini li-<br>ent, mais il doit être au format<br>adresse e-mail. Nous vous re-<br>ndons d'y indiquer votre propre<br>adresse e-mail.<br>et et differet at<br>Total adresse<br>e-mail.<br>Cliquez sur «Parcourir» pou<br>consulter les catégories de<br>produits classées dans<br>l'ordre. Ces dernières ne do                                                                                                    |
| Email :<br>Email :<br>Nom d'utilisateur :<br>Mot de passe :<br>Langue :<br>Commandes par e-mail à :<br>Commandes par e-mail à :<br>Contegories de votre entrepris<br>Catégories de produits et service                                                | sup         Sup           Utiliser mon adresse e-mail col           supplier_FR@test.com           Français           supplier_FR@test.com           See           s:*           Salsir des catégories de pr<br>Chocolat, sucres et produits é.           s: *         Salsir un emplacement de<br>Mande x                                                                                                    | oduits et services                                                                                                    | Duit fire au format d'une adresse e «neil ()<br>Le non-<br>en mejacore, des Des-<br>Langue utilisée torsque Arba vous envoire<br>par<br>Les clients provent vous envoyer fous eon<br>commande à puisaises contact sus con<br>puis saisisser l'adresse e-mail ist. Vous po<br>Ajouter •                                                                                                    | ter entifications configurations as<br>des notifications configurations as<br>des notifications configurations as<br>des notifications configurations as<br>des Parcourir<br>de Parcourir                                                                                                    | n d'utilisateur peut être défini li-<br>ent, mais il doit être au format<br>adresse e-mail. Nous vous re-<br>ndons d'y indiquer votre propre<br>adresse e-mail.                                                                                                    |
| E-mail :<br>E-mail :<br>Nom d'utilisateur :<br>Mot de passe :<br>Langue :<br>Commandes par e-mail à :<br>Parlez-nous de votre entrepris<br>Catégories de produits et service<br>Emplacements de livraison ou des service                              | sup         Sup           supplier mon adresse e-mail col           supplier FR@test.com           Français           supplier_FR@test.com           SE           sit           Salsir des catégories de pr<br>Chocolat, sucres et produits é.           sit*           Salsir un emplacement de<br>Monde x                                                                                                    | odults et services Utilisation ou des services                                                                              | Dui êre eu femet d'une adesse e-mail (p<br>cé ini-<br>en miljuscor, der Droit-<br>par<br>Les clients provent vous envoyer leurs con<br>commande à plusiours contact sus con<br>commande à plusiours contact sus contact<br>plus sub-sub-sub-sub-sub-sub-sub-sub-sub-sub- | ter norflastores configurations à transmission à l'une d'une d'une d'une d'une d'une de l'une de la commande si de Arba Neteriori. A pour et la conte ragional des Arba Neteriori. A pour et la conte ragional des la conte factores à transmission de la conte de la conte factores à transmission de la conte de la conte factores à transmission de la conte de la conte factores à transmission de la conte de la conte factores à transmission de la conte de la conte factores à transmission de la conte de la conte factores à transmission de la conte de la conte de | n d'utilisateur peut être défini li-<br>ent, mais il doit être au format<br>adresse e-mail. Nous vous re-<br>ndons d'y indiquer votre propre<br>adresse e-mail.                                                                                                    |
| E-mail :<br>Nom d'utilisateur :<br>Mot de passe :<br>Langue :<br>Commandes par e-mail à :<br>Parlez-nous de votre entrepri<br>Catégories de produits et service<br>Emplacements de livraison ou des service<br>ID fisci                               | sup     Sup       supplier     Supplier       Français     Supplier       supplier     FR@test.com                                                                                                    | oduits et services       x     Produits et services                                                                         | Doit être eu fames d'une adesse e-mail (<br>Let au<br>en mijuscus, des des<br>Langer utilisée torsper àritas vous ennoire<br>par<br>Les clients provent vous ennoyer leurs cor<br>commander à plusieurs contact au cen<br>puis assisser. Extense e-mail ist. Vous po<br>Doit àguitages e-mail ist. Vous po<br>Ajouter •<br>Ajouter •                                                                                                    | Le nom<br>breme<br>d'une<br>comma<br>des rollications configurations. Cer<br>menantes sia Atlan Internet. Para o<br>la Parcoult<br>a- Parcoult<br>a- Parcoult                                                                                                    | n d'utilisateur peut être défini li-<br>ent, mais il doit être au format<br>adresse e-mail. Nous vous re-<br>ndons d'y indiquer votre propre<br>adresse e-mail.<br>Cliquez sur «Parcourir» pou<br>consulter les catégories de<br>produits classées dans<br>l'ordre. Ces dernières ne do<br>vent pas être sélectionnées<br>en fonction des CFF.                                                                                                    |
| E-mail :<br>E-mail :<br>Mot de passe :<br>Langue :<br>Commandes par e-mail à :<br>Commandes par e-mail à :<br>Commandes par e-mail à :<br>Catégories de produits et service<br>Catégories de produits et service<br>ID fisci<br>ID fisci              | sup         Sup           supplier         Supplier           supplier         FR@test.com           Français         Supplier_FR@test.com           supplier_FR@test.com         See           s:*         Salsir des catégories de pr<br>Chocolat.sures et produits é.           s:*         Salsir un emplacement de<br>Mande x           at :         Facultatif           A :         Facultatif                                                                                                    | odults et services       x     Produts de confiserie X                                                                      | Dait être eu famas d'une adesse e-mail (<br>247<br>en mijusciais, des te-<br>par<br>Las gine utilisée lonque àriba vous emole-<br>par<br>Las stients pouvert sous envoyer leurs cor<br>commande à plusious conacci au sen d<br>puis assisser l'adesse e-mail ist. Vous po<br><b>Ajouter</b> •<br>Entre le numéro d'D fiscat de voree<br>Entrez le numéro d'D fiscat de voree                                                                                                    | Le nom<br>breme<br>d'une<br>comma<br>des redifications configuration. Cer<br>manates sis Arba Netroch. Pour a<br>te voer aggerter des modifications à t<br>de Parcourir<br>de Parcourir<br>social.                                                                                                    | n d'utilisateur peut être défini li-<br>ent, mais il doit être au format<br>adresse e-mail. Nous vous re-<br>ndons d'y indiquer votre propre<br>adresse e-mail.<br>***********************************                                                                                                    |
| E-mail :<br>E-mail :<br>Mot de passe :<br>Langue :<br>Commandes par e-mail à :<br>Commandes par e-mail à :<br>Commandes par e-mail à :<br>Contégories de produits et service<br>Catégories de produits et service<br>ID fisco<br>ID fisco<br>ID de TV | sup         Sup           supplier         Supplier           Français         Supplier           supplier_FR@test.com         Supplier_FR@test.com           supplier_FR@test.com         See           size         Salsir des cartégories de pr           Choosia: sures et produit é.         Se           size         Salsir un emplacement de Monae x           al.:         Facultatif           A:         Facultatif                                                                                                    | oduits et services       X     Produits de contrarie                                                                        | Dait être au format (fune adresse e-mail ()<br>en majuscois, ever se<br>Langue utilisée torspoe Ariba vous ennoier<br>par.<br>Les cliente pouvert unue envoyer hous co<br>commanda à pusitours contants au sen o<br>puis sabisere l'adresse e-mail ici. Vous po<br>puis sabisere l'adresse e-mail ici. Vous po<br>()<br>Ajouter •••<br>Contez le numério d'10 facad de votre<br>Entere la numério d'10 facad de votre                                                                                                    | Le nom<br>breme<br>d'une<br>comma<br>d'une<br>comma<br>des netifications configurations. Cer<br>manates sia Arlia Netroort. Pour ou tos<br>to voere apporter des modifications à t<br>de Parcourir<br>de Parcourir                                                                                                    | n d'utilisateur peut être défini li-<br>ent, mais il doit être au format<br>adresse e-mail. Nous vous re-<br>ndons d'y indiquer votre propre<br>adresse e-mail.                                                                                                    |
| Email :<br>Email :<br>Mot de passe :<br>Langue :<br>Commandes par e-mail à :<br>Commandes par e-mail à :<br>Commandes par e-mail à :<br>Contégories de produits et service<br>Catégories de produits et service<br>ID fisc<br>ID de TV<br>Numéro DUN  | sup         Sup           supplier         Supplier           Français         Supplier_FR@test.com           supplier_FR@test.com         Supplier_FR@test.com           See         Salsk des catégories de print           supplier_Se@test.com         See           supplier_FR@test.com         See           supplier_FR@test.com         See           s:*         Salsk des catégories de print           choceiat.sucers et produits é.         See           s:*         Salsk des catégories de print           f.         Facultatif           A:         Facultatif           S:         Facultatif | me nom d'utilisateur<br>me nom d'utilisateur<br>oduits et services<br>x Produts de centerer X<br>Illimation ou des services | Duò fire au fernat d'une adresse e eneil ()<br>Let miniscore, des Des<br>Langue utilisée tonsput Arba vous envoie<br>par<br>Les clients proyvert vous envoier taus con<br>commande à spuisses constant sus con<br>puis sanisser l'adresse email ist. Vous po<br>puis sanisser l'adresse email ist. Vous po<br>l'adresse email ist. Vous po<br>l'adresse email ist. Vous po                       | Le nom<br>breme<br>d'une<br>comma<br>d'une<br>comma<br>de rotifications configuentes. Cer<br>mandres via Arios Netrosci. Pour o<br>te voere opgeneration, oriez une ion<br>corre apporter des modifications à s<br>une Parcourir<br>une Parcourir<br>voel (5 à 12 chilltes) de voere societ<br>voel (5 à 12 chilltes) de voere societ<br>sociét.                                                                                                    | n d'utilisateur peut être défini li-<br>ent, mais il doit être au format<br>adresse e-mail. Nous vous re-<br>ndons d'y indiquer votre propre<br>adresse e-mail.<br>et et differet at<br>adresse e-mail.<br>et et differet at<br>adresse e-mail.<br>et et differet at<br>adresse e-mail.<br>et et differet at<br>adresse e-mail.<br>et et differet at<br>adresse e-mail.<br>et et differet at<br>adresse e-mail.<br>Cliquez sur «Parcourir» pour<br>consulter les catégories de<br>produits classées dans<br>l'ordre. Ces dernières ne do<br>vent pas être sélectionnées<br>en fonction des CFF.<br>d. Ferere pasteres. |

Illustration3: Créer un compte fournisseur SAP Ariba

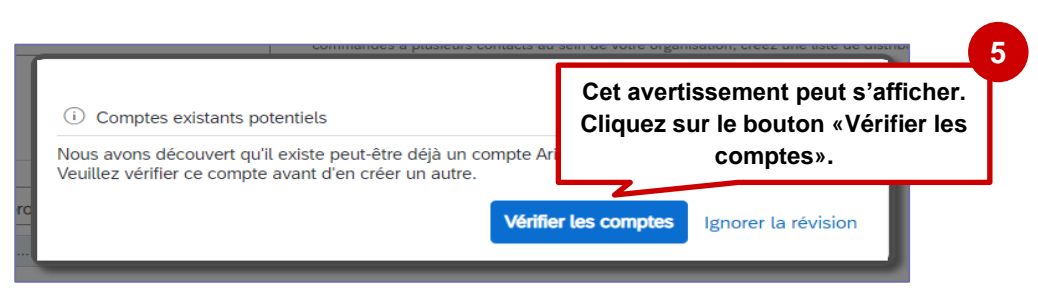

Illustration4: Vérification des doublons SAP Ariba

# HISBB CFF FFS

| SAP Ariba Proposals and Questionna                                                                                                    | ires 👻                                                                                                    |                                                                                |                                                      | (3      |
|----------------------------------------------------------------------------------------------------|----------------------------------------------------------------------------------------------------|--------------------------------------------------------------------------------|------------------------------------------------------|---------|
| Vérifier le compte dupliqu                                                                                                    | é                                                                                                    |                                                                                |                                                      |         |
| Nous avons découvert que votre so<br>vous connecter au compte auque<br>afficher le profil et contacter l'adm<br>s'îl n'existe pas de correspondance<br>revenir à la page précédente.<br>Correspondance(s) basée(s) : | ciété possède peut-être déjà un compte Ariba Network. A<br>l vous êtes associé ;<br>inistrateur de comptes à partir de là ;<br>e, continuer la création du compte et nous procéderons<br>sur | Après avoir vérifié les résultats de recherche ci-des<br>à votre inscription ; | ssous, vous pouvez :                                 |         |
| NOM DE LA SOCIÉTÉ                                                                                                    | Le cas échéant, vérifiez e                                                                                                    | n interne si un compte                                                         | ADRESSE                                              |         |
| Supplier_FR                                                                                                    | SAP Ariba existe deja, f<br>les doublons. Si votre el<br>encore, cliquez sur le lie                                                                                                    | objectif étant d'éviter<br>ntreprise n'existe pas<br>en «Continuer la créa-    | Rue de Testing<br>Zürich<br>Zürich, Switzerland 8001 |         |
|                                                                                                    | tion d'un c                                                                                                    | ompte».                                                                        |                                                      |         |
| 19 résultats de recherche trou                                                                                                    | ıvés                                                                                                    |                                                                                |                                                      |         |
| NOM DU FOURNISSEUR                                                                                                    | PAYS 🖨 ÉTAT 🖨                                                                                                    | DUNS \ominus                                                                   | ID AN DU FOURNISSEUR \ominus                         | ACTIONS |

Illustration6: Vérifier le compte dupliqué

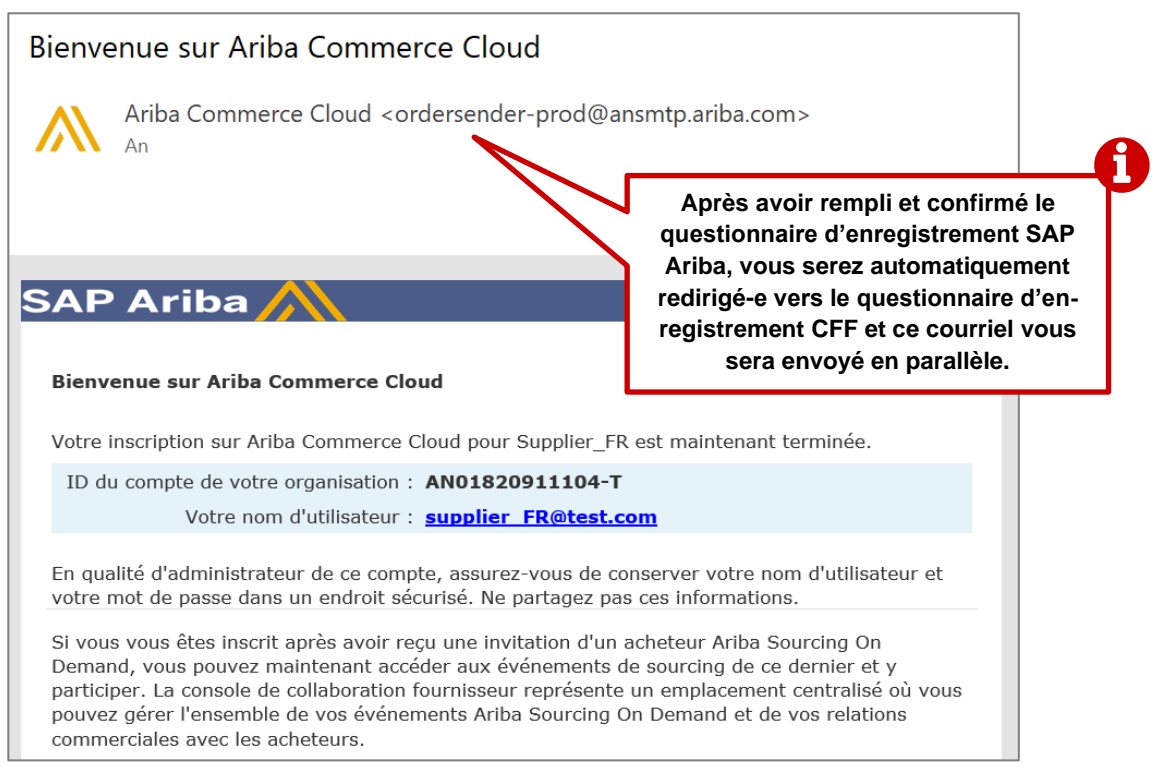

Illustration5: Courriel de confirmation de la création du compte SAP Ariba

# SBB CFF FFS

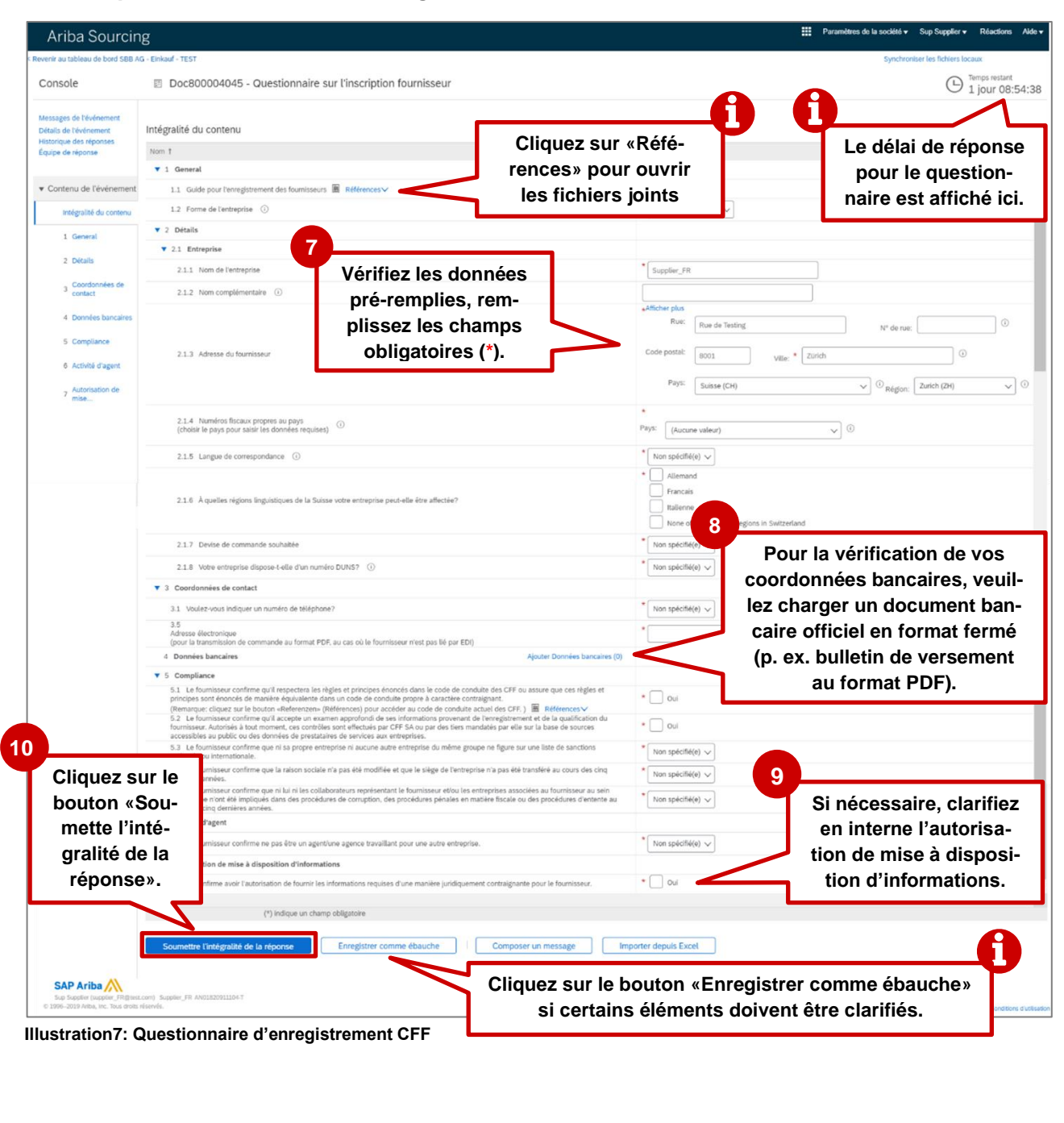

# 1.3. Étape 2: Questionnaire d'enregistrement CFF

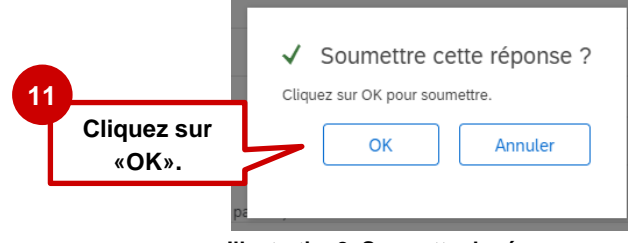

Illustration8: Soumettre la réponse

Après avoir soumis le questionnaire, le statut est mis à jour. Vous pouvez consulter le statut de votre enregistrement à tout moment sur votre compte Ariba.

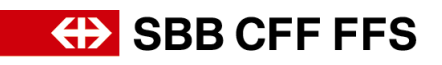

| Ariba Sourcin                                     | g                                                              | III Paramètres de la société v Sup Supplier v Réactions Aide v Messages >> |
|---------------------------------------------------|----------------------------------------------------------------|----------------------------------------------------------------------------|
| Revenir au tableau de bord SBB A                  | G - Einkauf - TEST                                             | Synchroniser Les fichiers locaux                                           |
| Console                                           | Doc800004045 - Questionnaire sur l'inscription fournisseur     | En attente d'approbation                                                   |
| Messages de l'événement<br>Détails de l'événement | Vous avez soumis une réponse au questionnaire.                 | Après remise du questionnaire, le                                          |
| Historique des réponses<br>Équipe de réponse      |                                                                | statut passe à «En attente d'ap-                                           |
| Contenu de l'événement                            | Intégralité du contenu                                         | probation». Aucune modification                                            |
| · concila de revenencier                          | Nom †                                                          | n'est possible à ce stade.                                                 |
| Intégralité du contenu                            | ▼ 1 General                                                    | A                                                                          |
| 1 General                                         | 1.1 Guide pour l'enregistrement des fournisseurs 📓 Références∨ |                                                                            |

Illustration10:Modification du statut après remise du questionnaire d'enregistrement

| r=                                          |              |                     | -            |                     |
|---------------------------------------------|--------------|---------------------|--------------|---------------------|
| Questionnaires d'inscription                |              |                     | s            | tatut de l'enregis- |
| Titre                                       | ID           | Date/Heure de fin ↓ | Statut       | trement             |
| ▼ Statut: Terminé(e) (1)                    |              |                     | レン           |                     |
| Questionnaire sur l'inscription fournisseur | Doc800004045 | 17/11/2021 10:08    | En attente d | approbation         |

Illustration9: Statut du questionnaire d'enregistrement

#### 1.4. Confirmation de votre enregistrement par courriel

|   |         | Confirmation: l'enregistrement comme fournisseur auprès des CFF est soumis à approbation<br>SA SBB AG – Einkauf <no-reply@eusmtp.ariba.com></no-reply@eusmtp.ariba.com> |        |                                                                                                    |  |  |
|---|---------|----------------------------------------------------------------------------------------------------|--------|----------------------------------------------------------------------------------------------------|--|--|
| A |         |                                                                                                    |        | SBB CFF FFS                                                                                                    |  |  |
| Ч | II s'ad | git ici de la confirmation que                                                                                                    | ]      | Bonjour,                                                                                                    |  |  |
|   | les C   | CFF ont bien reçu votre ins-                                                                                                    |        | Les CFF ont bien reçu vos informations d'enregistrement et vérifient si<br>l'enregistrement de Supplier_FR peut être approuvé.                                                                                         |  |  |
|   | cript   | ion mais ils ne l'ont pas en-<br>core approuvée.                                                                                                    | $\leq$ | Les prochaines étapes vous seront communiquées. <u>Cliquez ici</u> pour contrôler<br>votre statut d'enregistrement dans le portail des fournisseurs de SBB AG -<br>Einkauf - TEST.                                     |  |  |
|   |         |                                                                                                    |        | Pour toute question de contenu concernant votre enregistrement, envoyez un<br>e-mail à <u>dp2go@sbb.ch</u> (remarque. aucune information sur les appels d'offres<br>en cours).                                         |  |  |
|   |         |                                                                                                    |        | Pour toute demande d'assistance technique, veuillez vous adresser<br>directement à SAP Ariba.                                                                                                    |  |  |
|   |         |                                                                                                    |        | Meilleures salutations<br>CFF SA                                                                                                    |  |  |
|   |         |                                                                                                    |        | Vous receivez cet e-mail car votre client SBB AG - Einkauf - TEST vous a identifié comme étant le contact<br>approprié pour cette correspondance. Si ce rifest pas le cas, veuillez contacter SBB AG - Einkauf - TEST. |  |  |
|   |         |                                                                                                    |        | Offices   Data Policy   Contact Us   Customer Support                                                                                                    |  |  |
|   |         |                                                                                                    |        | Powered by SAP Ariba                                                                                                    |  |  |

Illustration11: Courriel de confirmation de remise du questionnaire d'enregistrement

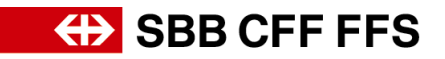

#### 1.5. Approbation/refus/informations complémentaires sur votre enregistrement par courriel

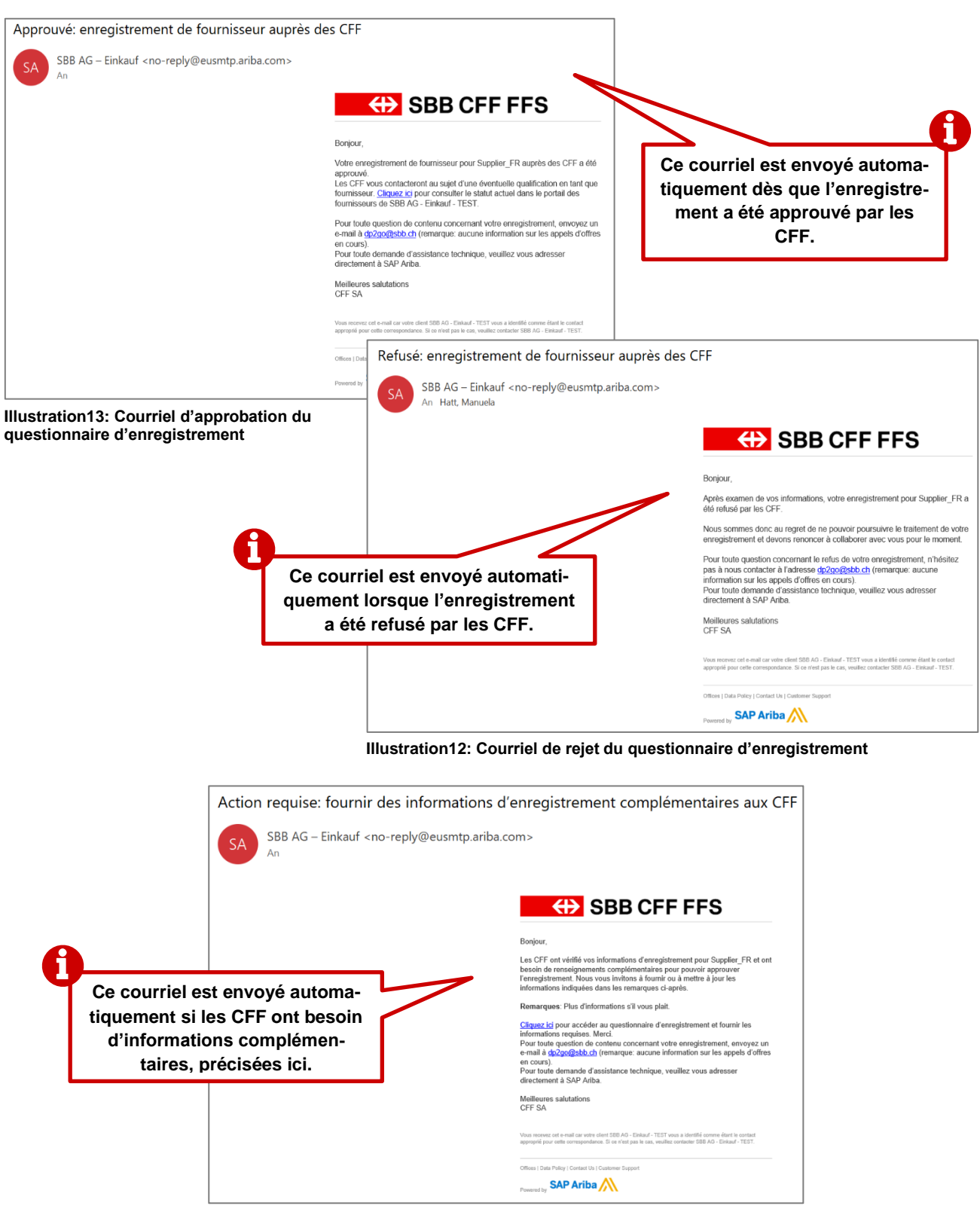

Illustration14: Courriel de demande de renseignements complémentaires

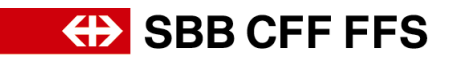

## 2. Modifier l'enregistrement

Si des renseignements complémentaires sont nécessaires pour votre enregistrement ou si vous souhaitez actualiser vos données, vous pouvez à tout moment modifier les entrées du questionnaire de manière autonome. Au statut «En attente d'approbation», aucune modification n'est possible.

| Ariba Sourcing                                                             | 3                                                                              | 12 🗰 Paramètres de la société + Sup Supplier + Réactions Aide + Messinges >>                       |
|----------------------------------------------------------------------------|--------------------------------------------------------------------------------|----------------------------------------------------------------------------------------------------|
| Revenir au tableau de bord SBB AG<br>Console                               | - Einkauf - TEST                                                               | Afin de pouvoir éditer le questionnaire, des totres locaures<br>cliquez sur «Modifier la réponse». |
| Messages de l'événement<br>Détails de l'événement                          | Vous avez soumis une réponse pour cet événement. Merci de votre participation. |                                                                                                    |
| Historique des réponses<br>Équipe de réponse                               |                                                                                | Modifier In résorce                                                                                |
| <ul> <li>Contenu de l'événement</li> <li>Intégralité du contenu</li> </ul> | Intégralité du contenu                                                         |                                                                                                    |

Illustration16: Modifier le questionnaire d'enregistrement

|      |                                                              | 13                                                                    |                              |
|------|--------------------------------------------------------------|-----------------------------------------------------------------------|------------------------------|
| 6.1  | Après modification, cli-<br>quez sur «Soumette l'inté-       | tre entreprise. * Oui ~                                               |                              |
| 7.1  | gralité de la réponse».                                      | e juridiquement contraignante pour le fournisseur. * 🗹 Oui            | <ul><li>▼</li><li></li></ul> |
| Soum | ettre l'intégralité de la réponse Recharger la dernière offr | e Enregistrer comme ébauche Composer un message Importer depuis Excel |                              |

Illustration15: Soumettre le questionnaire d'enregistrement modifié

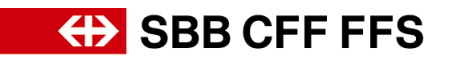

### 3. Aides complémentaires

Vous trouverez ci-après d'autres outils d'aide à l'enregistrement:

- Vous trouverez des questions fréquentes (FAQ), ainsi que d'autres supports de formation directement sur le <u>site internet des CFF dédié aux fournisseurs</u>.
- Pour toute question relative à l'utilisation, veuillez vous adresser, une fois la connexion à votre compte SAP Ariba établie, <u>par formulaire Web</u> au **support SAP Ariba** ou cliquez sur le point d'interrogation en haut de l'écran.
- Pour toute question concernant le contenu spécifique aux CFF, veuillez vous adresser <u>par</u> <u>courriel</u> au **support CFF DP2Go.**